Doing an inventory count is a simple process.

- 1. Go to REPORTS | POS Reports | Inventory Count
- 2. Select a department or all departments and click OK

## **Inventory** Count

## RS Golf LLC

| Department Item ID |       | Description | On Hand               | Counted |  |
|--------------------|-------|-------------|-----------------------|---------|--|
| Accessories        |       |             |                       |         |  |
| Ron Snider         | 25121 | 25121       | Bushnell NEO iON      | 0       |  |
| Ron Snider         | 24957 | 24957       | Bushnell V4           | 1       |  |
| Ron Snider         | 11332 | RS0032      | Bushnell V4 Slope     | 0       |  |
| Ron Snider         | 4693  | 0000CR      | Carlsbad Travel Cover | 0       |  |
| Ron Snider         | 17330 |             | Club Glove Towel      | 39      |  |
| Ron Snider         | 4696  | 0000D2      | Copper Repair Tool    | 104     |  |
| Dop Opidar         | 10017 | m0040       | Doublataka ballmark   | 0       |  |

- 3. Print the report and put it on a clipboard
- 4. For each item on the list, count the number on hand.
- 5. If the on hand quantity is different than what is report, then write the correct on hand quantity on the blank line on the report. If the quantity is correct, then put a check mark indicating you have counted this item.
- 6. After you finish counting, go into ADMIN MENU | ITEMS
- 7. For each item that had an incorrect quantity, select the item, then click ADJUST

## ltem

| Manufacturer | ] [ · · · · · · · · · · · · · · · · · ·      | Item Group   | Hats 🗸                 |
|--------------|----------------------------------------------|--------------|------------------------|
| Model        |                                              | Department   | Ron Snider 🗸 🗸         |
| Description  | AHead Cap                                    | Sub Dept     | Headwear V             |
| Pref Vendor  |                                              | Sub Category | Hard Goods 🗸 🗸         |
| Cost         | \$9.921 Price \$18.00 Min Price \$18.00      | Item Color   | Set Item Color         |
| MSRP         | \$18.00 Member Price \$18.00                 | Acct Group   | Merchandise ~          |
| On Hand      | 189 Adjust Receive                           | Item Code    | 00012V Assign          |
| Reorder Qty  | 0                                            |              |                        |
| Tax Rate     | 0.0600 V Price Includes Tax I Inventory Item | Pass Type    | None ~                 |
| Active       | Kitchen Item                                 |              |                        |
| Tee Time     |                                              |              |                        |
| Combo Item   | Sub-Items Loyalty Rewards                    |              |                        |
| Common Notes |                                              |              |                        |
| ОК           | Cancel Include With on Sale Deplete Also     | Barcodes     | Copy Item Item History |

8. Enter the New On Hand amount and an adjustment reason (probably "phys count").

- 9. Click OK and repeat for each item that had an incorrect on hand quantity.
- 10. If the report has items that should not be counted, then edit the item and uncheck the Inventory Item checkbox.
- 11. If you have items that should be counted that are not on the report, then edit the item and check the Inventory Item checkbox. Also make sure the item is in the correct Department.